## Come fa un singolo iscritto a richiedere la email PEC

Se l'iscritto è un iscritto EPPI può farlo semplicemente dal sito dell'Eppi seguendo le relative istruzioni.

Se l'iscritto non è un iscritto EPPI dovrà seguire la procedura di Webalbo di seguito indicata: accedere all'area <u>www.webalbo.com</u>

#### ed entrare nella piattaforma

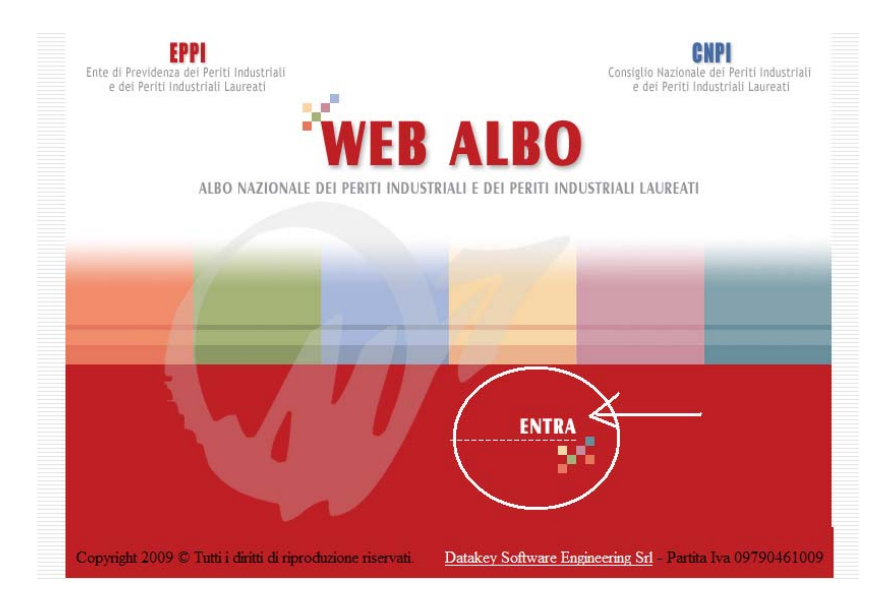

Comparirà la seguente maschera:

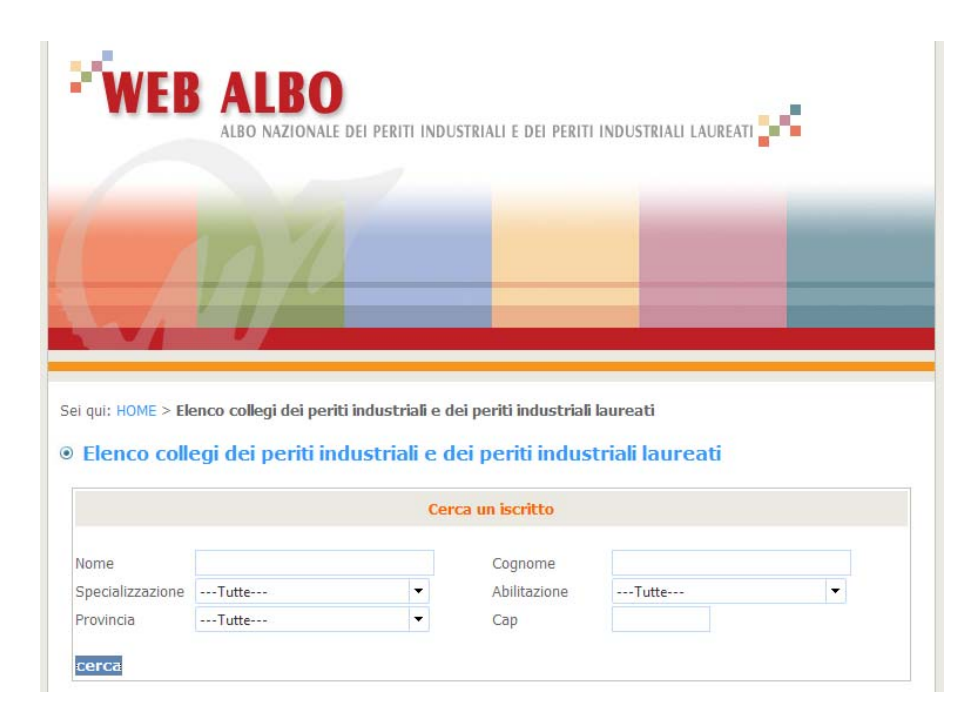

I campi indicati permettono la ricerca di un professionista a livello nazionale in base a dei filtri come ad esempio, la Specializzazione, l'Abilitazione ed altro.

Il singolo iscritto che dovrà richiedere la email PEC dovrà:

# Se l'iscritto non è in possesso di un proprio Account abilitato dal Collegi, dovrà prima richiederlo, per poter entrare nella sua area riservata dovrà:

Ricercarsi attraverso il sistema sopra indicato presumibilmente con cognome e nome, volendo per Collegio professionale.

Il suo nominativo dovrà comparire tra l'elenco dei professionisti trovati, se non dovesse esser presente dipende dal fatto che il Collegio Professionale di sua appartenenza non ha provveduto a caricarlo tra i propri iscritti attivi.

In questo caso si consiglia da parte dell'iscritto di contattare il proprio Collegio Professionale, viceversa se risulta iscritto dovrà cliccare su l'opzione (CREA ACCOUNT)

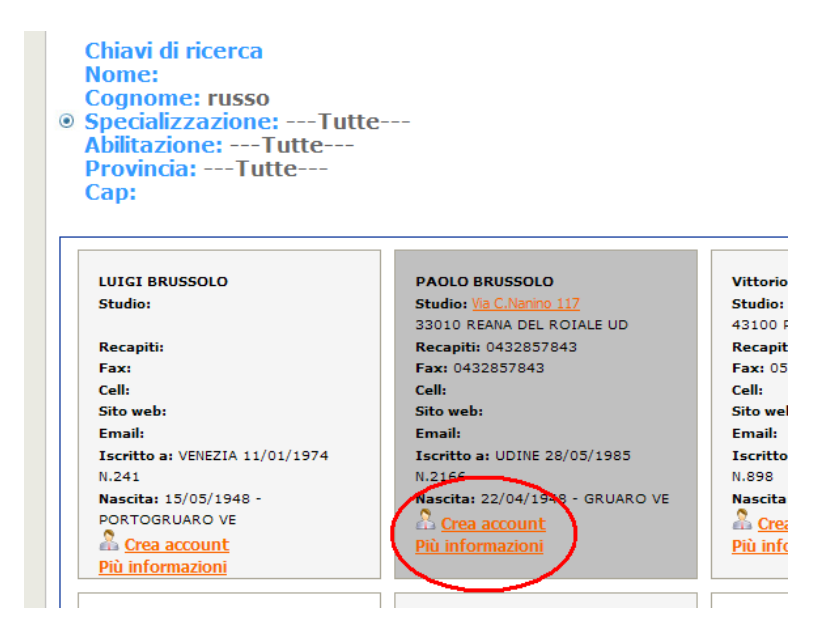

Procedere alla richiesta di Login e password con relativa autorizzazione seguendo le istruzioni di volta in volta proposte.

Dopo la richiesta il sistema provvederà ad inviare una mail al proprio Collegio di appartenenza notificando che c'è stata la volontà da parte di un suo iscritto di accedere all'area riservata ed una mail all'indirizzo dichiarato dall'iscritto in attesa che l'iscritto stesso confermi ed approvi la scelta.

La risposta della mail di conferma da parte dell'iscritto permette al Collegio di abilitare l'iscritto stesso rendendo operativa la funzionalità da parte dell'iscritto, da quel momento l'iscritto avrà Login e Password abilitai e validati per poter entrare nella sua area riservata.

Nella propria area riservata l'iscritto accede attraverso il pannello :

| Area Riservata                 |   |
|--------------------------------|---|
| username                       |   |
| password Password dimenticata? | 8 |
| Password dimenticata?          |   |

Una volta riconosciuta Login e Password l'iscritto potrà visionare alcuni dei propri dati, compilare (se abilitato) ON-Line i Modelli Eppi01, 04, 05 ed inoltre il sistema dichiarerà all'iscritto stesso lo stato della sue email PEC:

Il sistema individua se l'utente ha i requisiti per la richiesta PEC come indicato di seguito:

Se è un censito EPPI

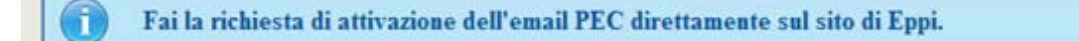

32

#### Se è già stata fatta una richiesta

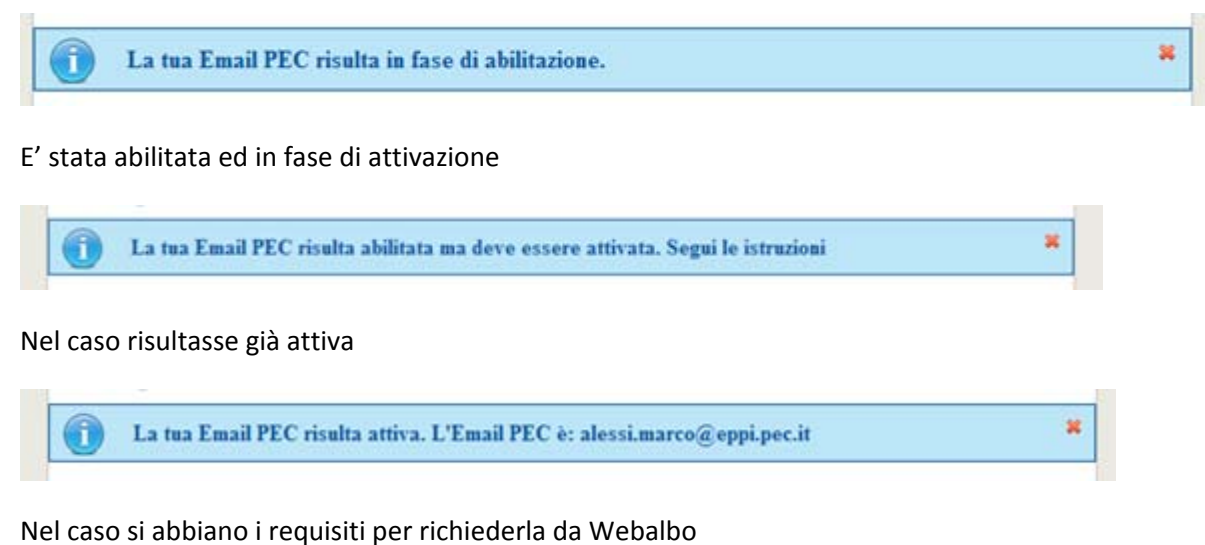

La tua Email PEC risulta attiva. L'Email PEC è: alessi.marco@eppi.pec.it

Nel caso risulti un Censito Eppi parziale sarà obbligato a compilare, prima della richiesta i modelli On-Line

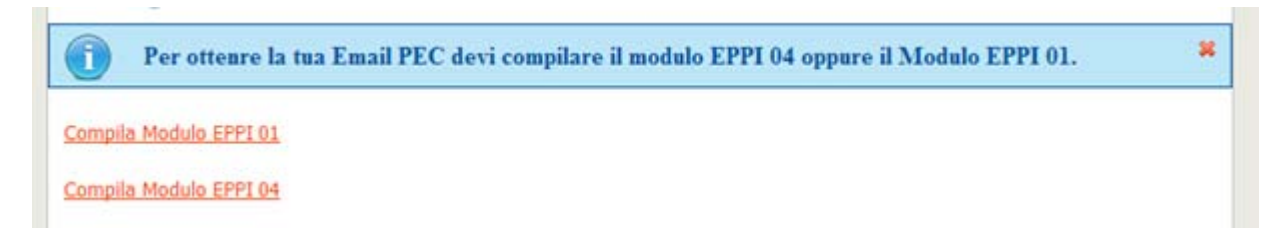

Se l'utente ne ha i requisiti potrà quindi provvedere alla richiesta e la mail PEC generata e successivamente abilita.

### Conclusioni e Riepilogo

#### Se non si ha la password

- 1. Fare richiesta e farsi abilitare dal collegio
- 2. Ricerca iscritti
- 3. Crea Account
- 4. Rispondere alla mail di conferma
- 5. Attendere che il Collegio abiliti

#### Se si ha già la password

- 1. Accedere all'area riservata da parte dell'iscritto
- 2. Seguire le istruzioni per la richiesta PEC